# ORIENTAÇÕES DE UTILIZAÇÃO DO MOODLE

# VOCÊ JÁ ESTÁ CADASTRADO NA BASE DE DADOS DA UFSC, MAS NÃO POSSUI A SENHA:

# www.inpeau.ufsc.br

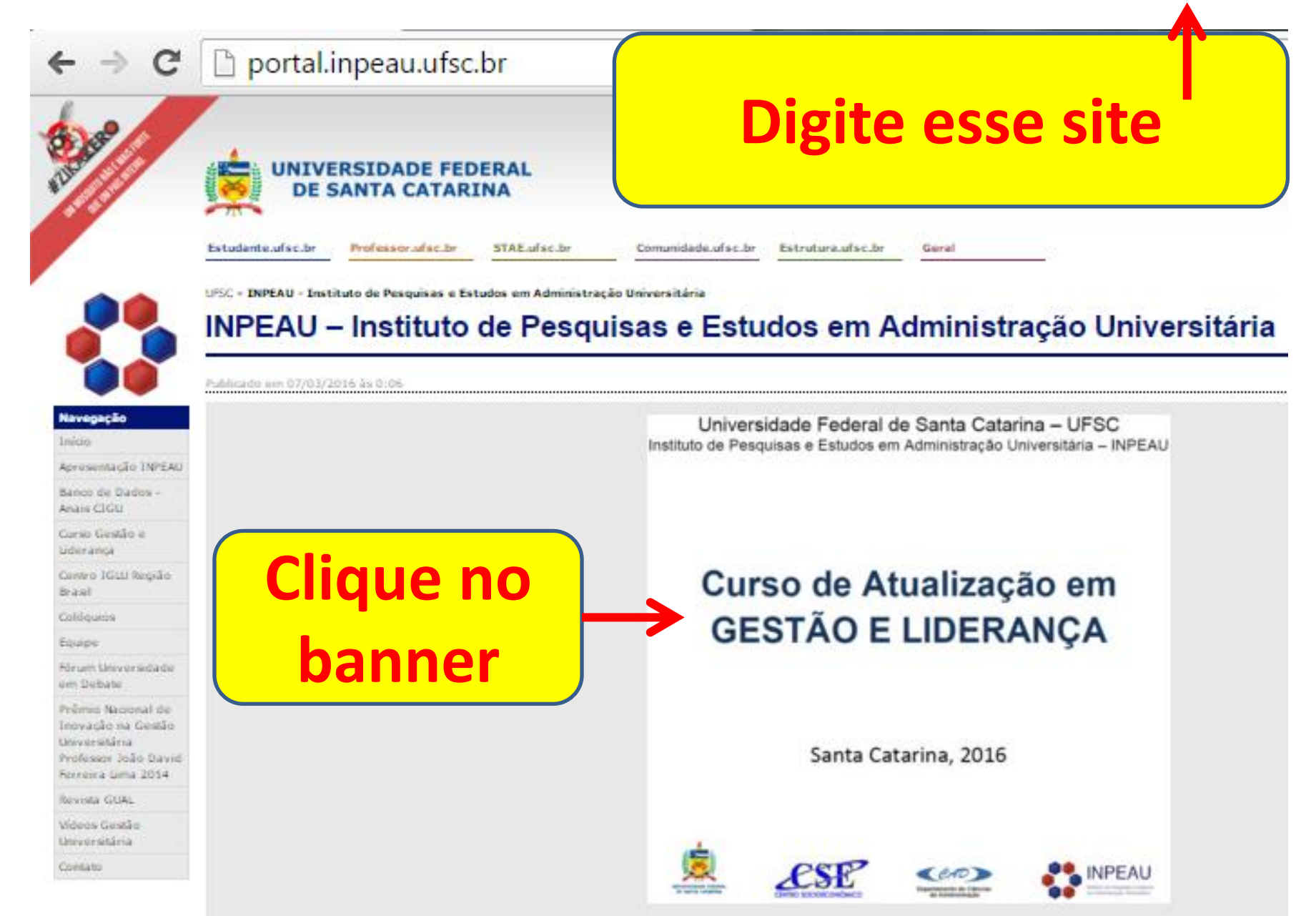

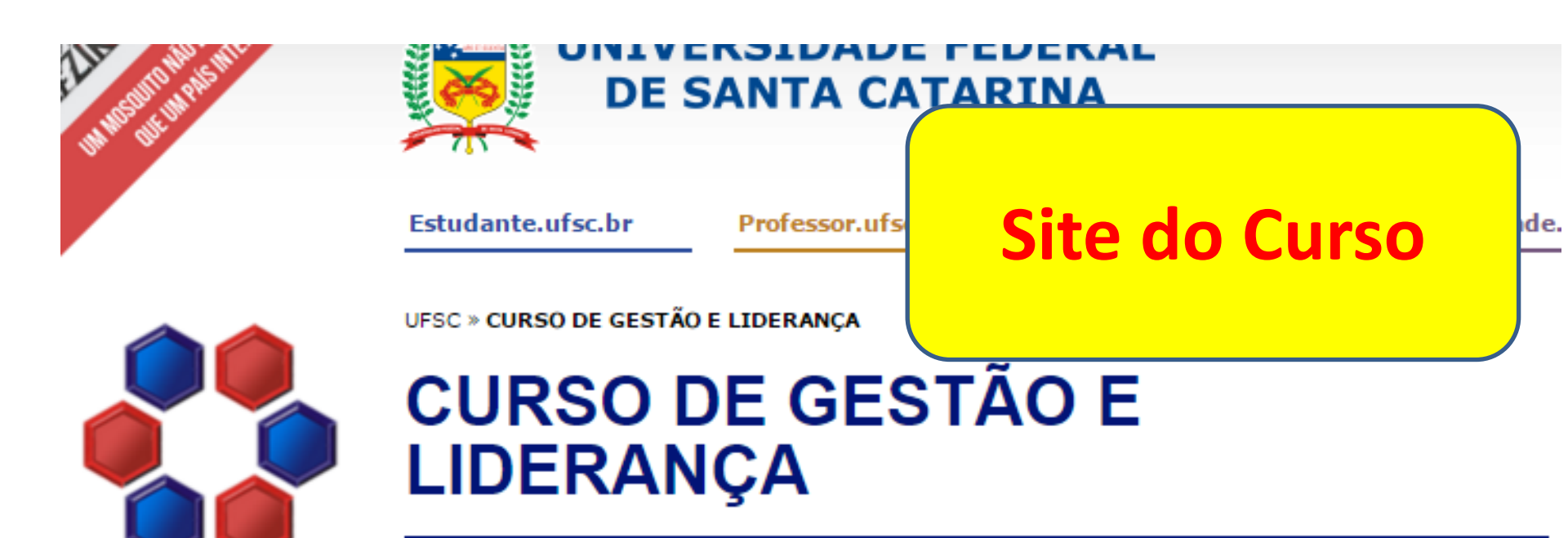

#### Apresentação

Navegação

Apresentação

Estrutura Curricular

Datas Importantes

Locais de Realização

ninistradores do Site

Objetivos

Certificação

Módulo I – Presencial

Módulo II - EaD Moodle

Publicado em 01/10/2015 às 13:42

O Instituto de Pesquisas e Estudos em Administração Universitária – INPEAU, da Universidade Federal de Santa Catarina apresenta o **Curso de Atualização em Gestão e Liderança**, customizado a servidores técnicoadministrativos em educação dos Institutos Federais de

1960 - 2015 - Universidade Federal de Santa Catarina (UFSC) | Central Telefônica - (48) 3721-9000 |

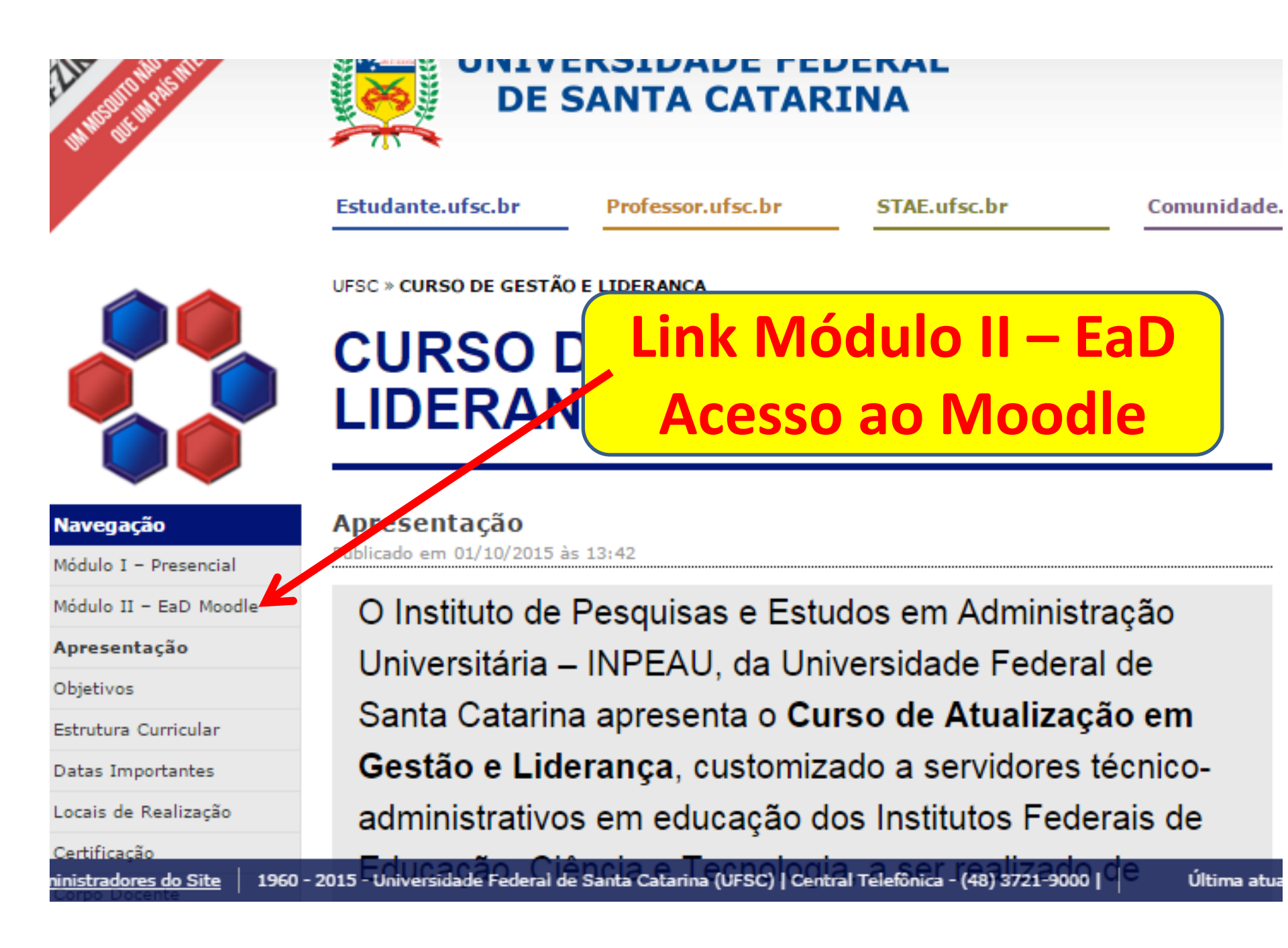

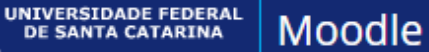

## Moodle Grupos

Você ainda não se identificou (Acessar)

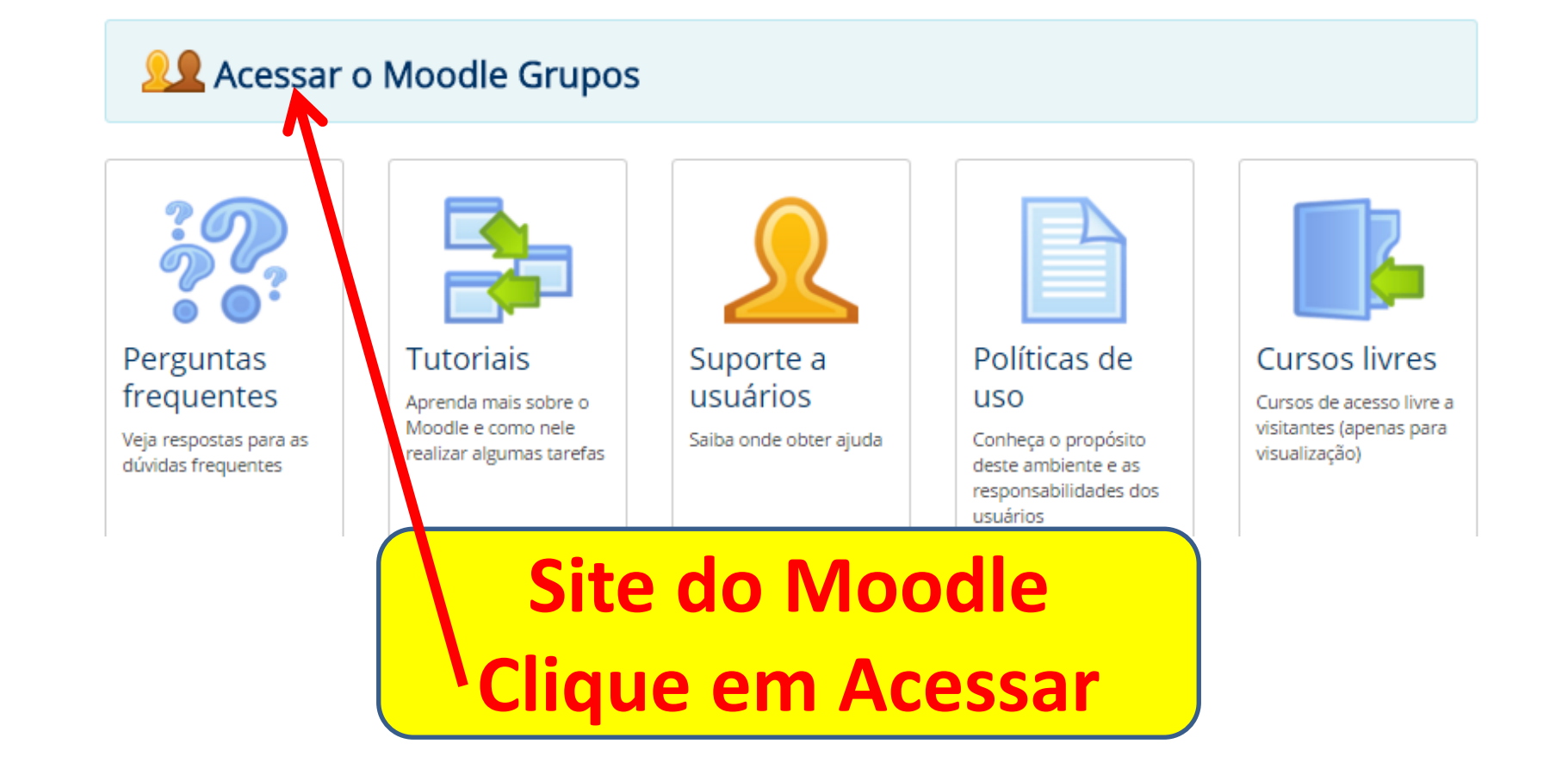

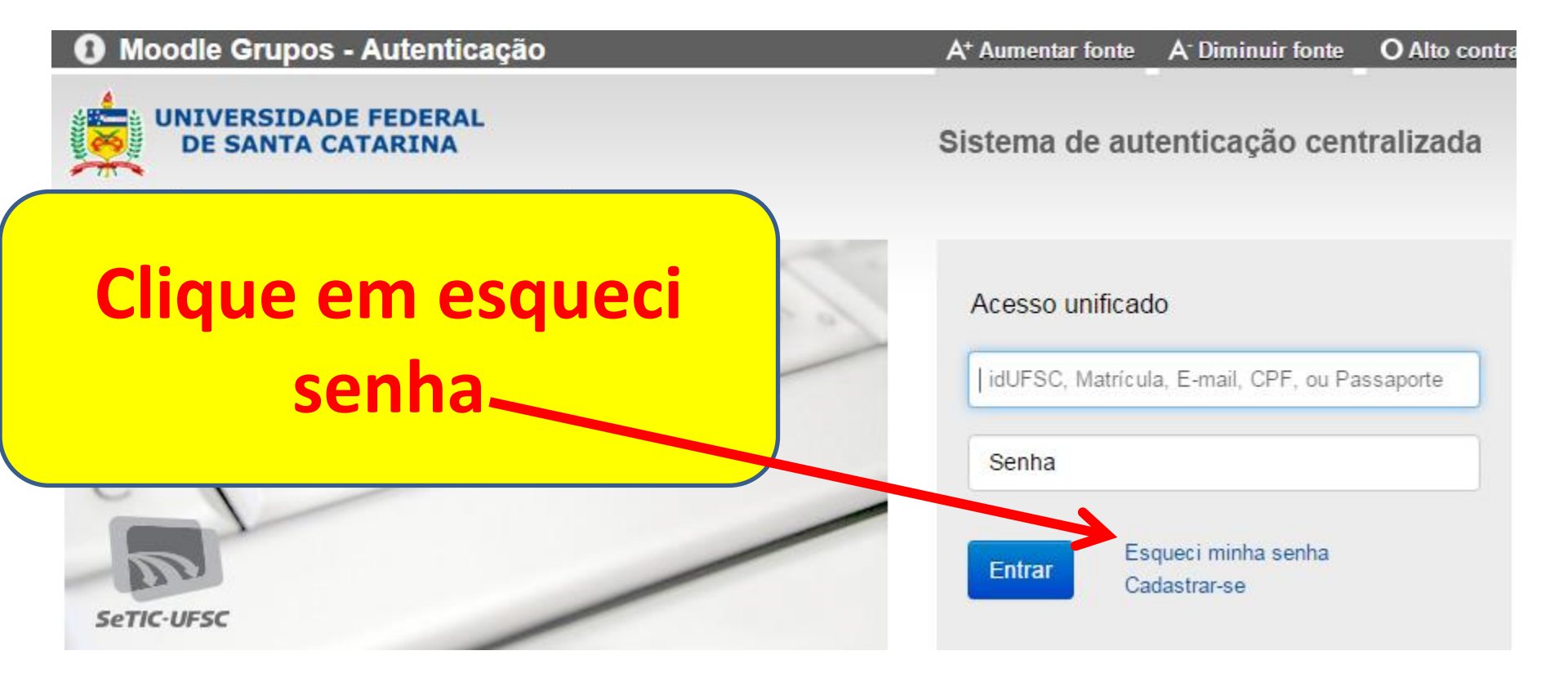

#### Recuperação de senha

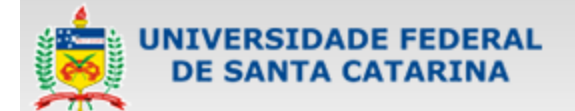

você esta aqui 🕨 UFSC 🕨 Recuperação de senha

#### Informações

- Antes de iniciar o procedimento de recuperação de senha, esteja ciente que você deve ter um e-mail cadastrado.
- Caso você esteja tendo problemas com seu cadastro ou acesso:
- Se você é um aluno e/ou fez o AutoCadastro, você deve entrar em contato com a coordenação do seu curso para confirmar seu cadastro e e-mail;

# Digite seu CPF (sem pontos e sem traço)

#### Recuperação de senha

você deve ter um e-mail cadastrado

#### Seus dados pessoais

CPF

016.636.026-03

Verificar

#### Recuperação de senha

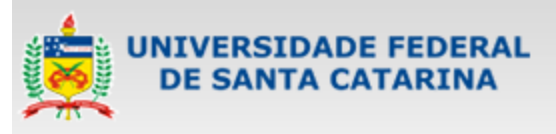

#### você esta aqui 🕨 UFSC 🕨 Recuperação de senha

### Informações

- Antes de iniciar o procedimento de recuperação de senha, esteja ciente que você deve ter um e-mail cadastrado.
- Caso você esteja tendo problemas com seu cadastro ou acesso:
- Se você é um aluno e/ou fez o AutoCadastro, você deve entrar em contato com a

Verifique se esse é seu email. Se sim, clique em solicitar nova senha, e siga as instruções que chegar em teu email.

#### Recuperação de senha

você deve ter um e-mail cadastrado

#### Seus dados pessoais

Selecione o e-mail pelo qual deseja receber o link de confirmação de senha.

E-Mail: jul\*\*\*\*\*\*\*@gmail.com

Parte do seu e-mail foi substituída por asteriscos para sua segurança.

poníveis em lle";

Solicitar Nova Senha

Voltar

v

Caso não seja seu email, mande um email para nós: <u>cursogestaoelideranca@gmail.com</u>

# APÓS SEGUIR AS INSTRUÇÕES DO EMAIL E RECUPERAR SUA SENHA:

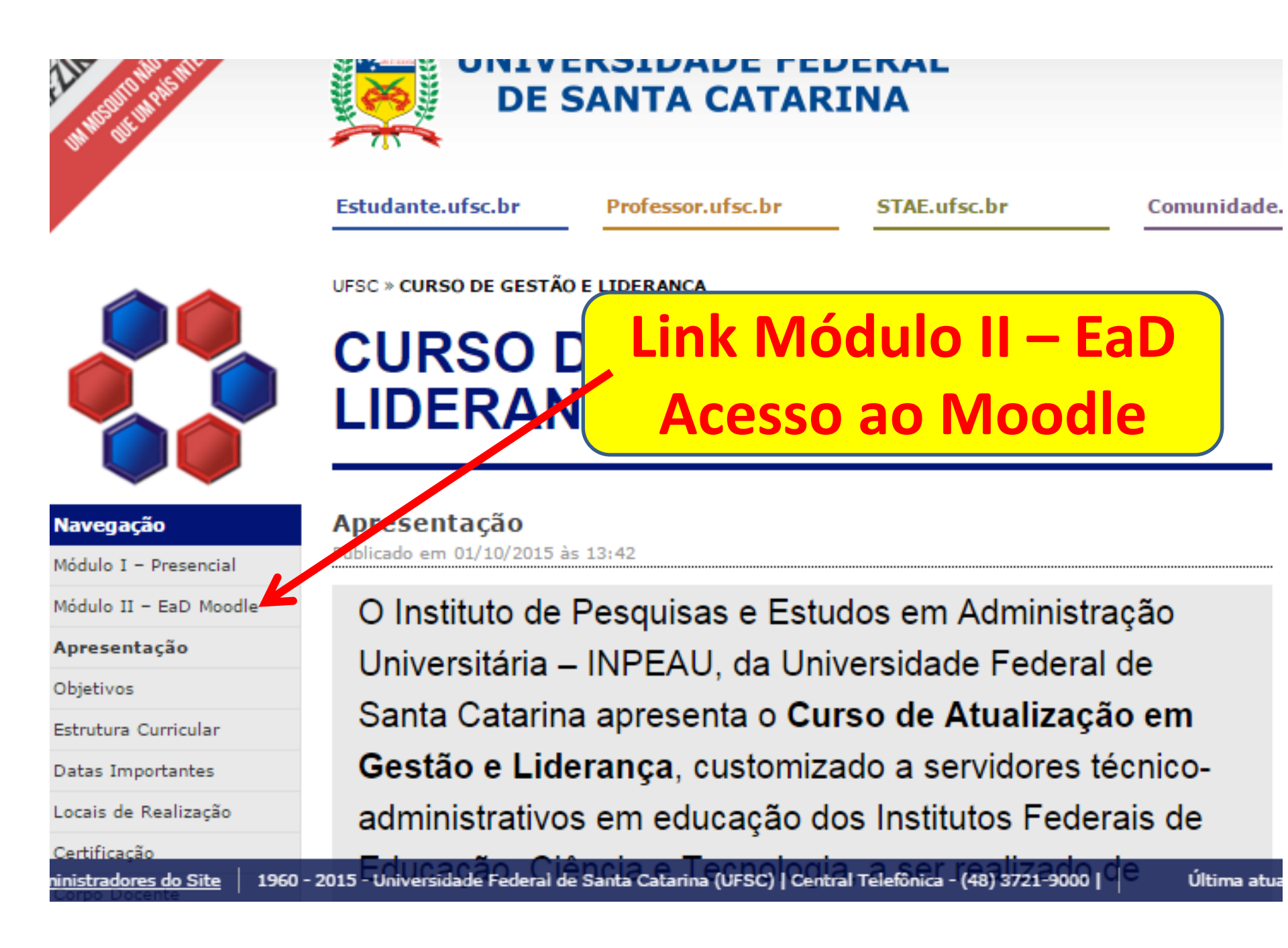

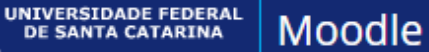

## Moodle Grupos

Você ainda não se identificou (Acessar)

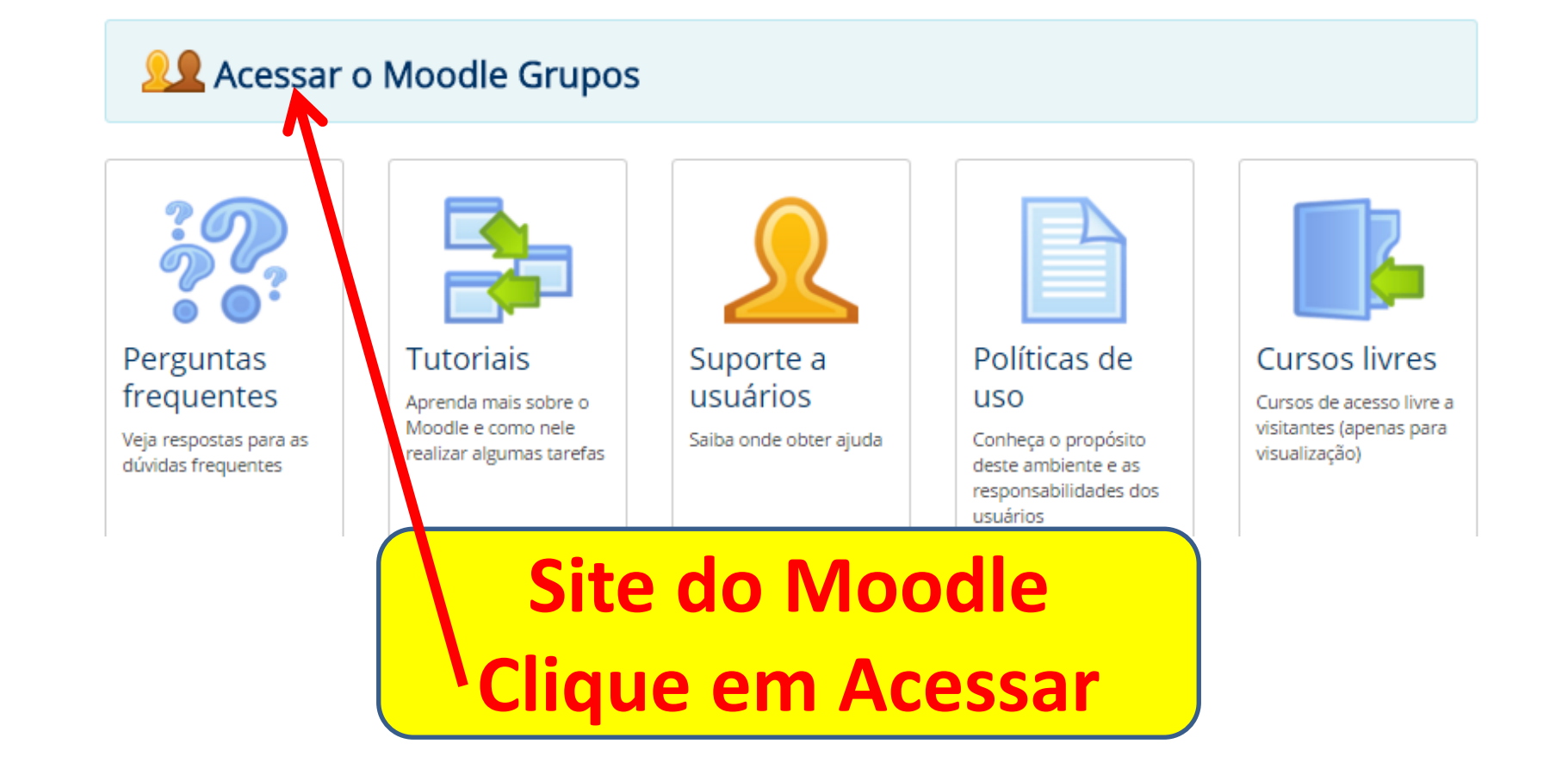

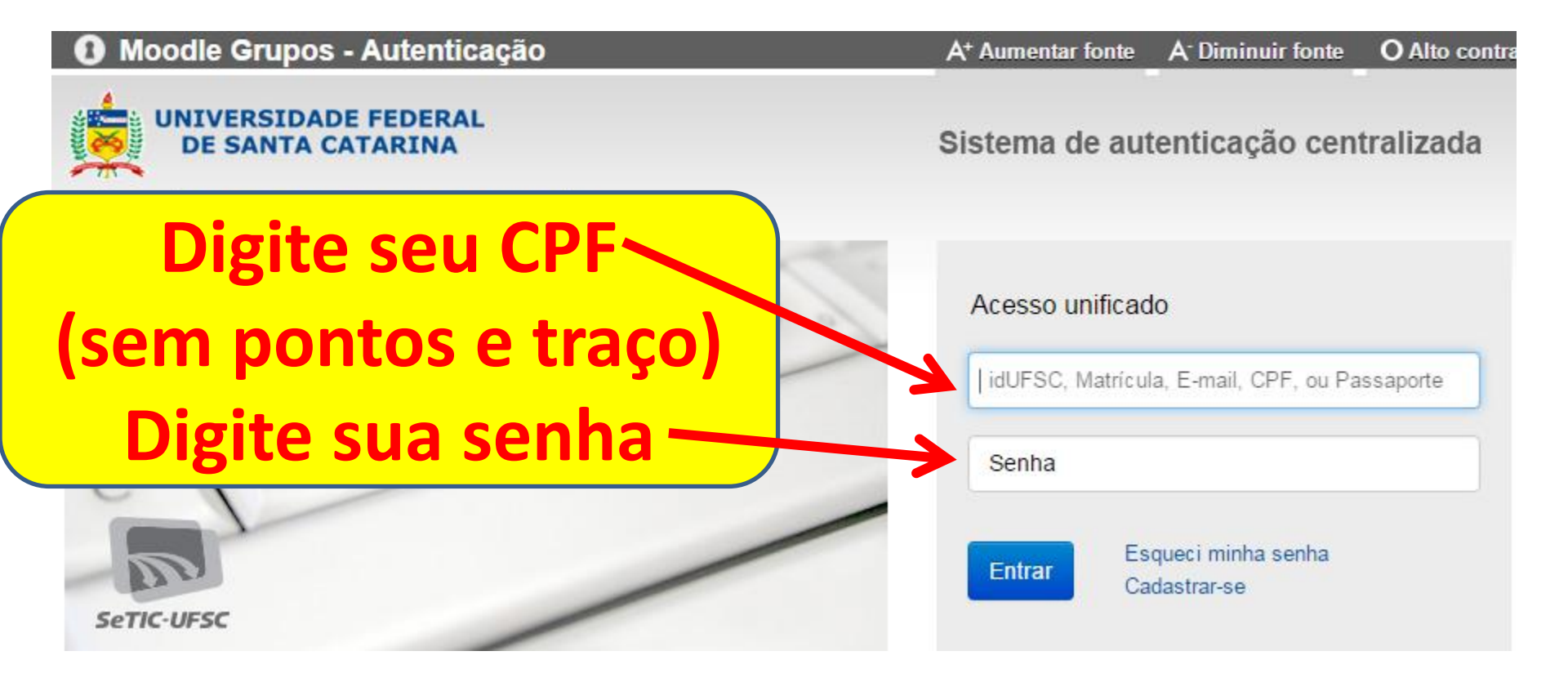

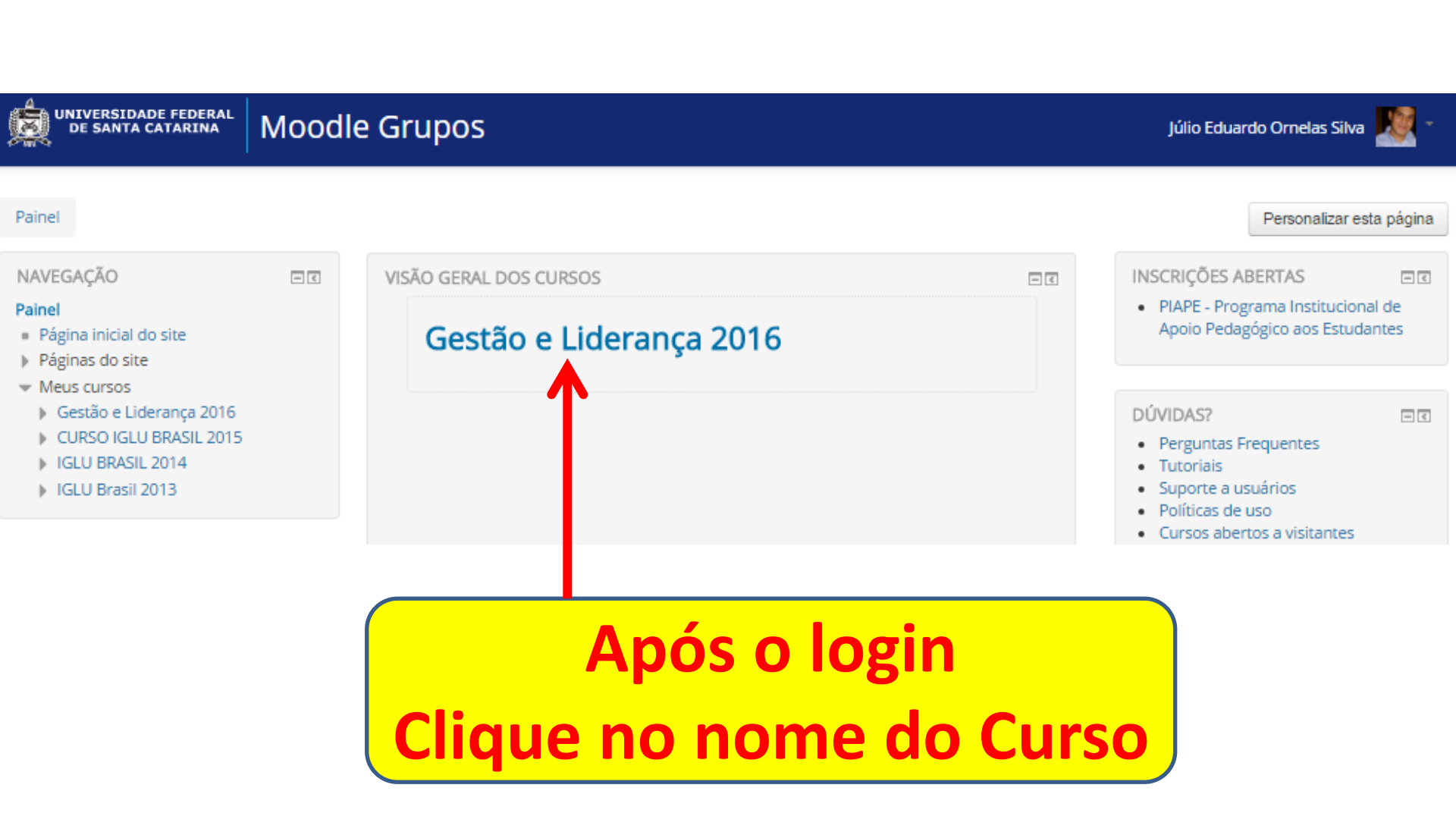

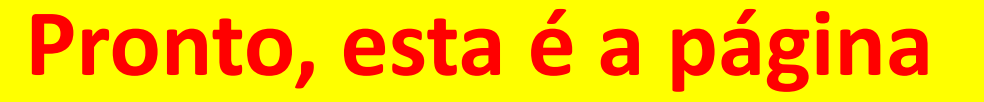

do Curso no Moodle

universidade federal Moodle G

#### Gestão e Liderança 2016

úlio Eduardo Ornelas Silva 🏼 🗶 -

| 3                                                                                                    |              |                                                                                                    |                                                            |                                                                                                    |                                      |
|----------------------------------------------------------------------------------------------------|--------------|----------------------------------------------------------------------------------------------------|------------------------------------------------------------|----------------------------------------------------------------------------------------------------|--------------------------------------|
| Painel 🕨 CSE 🕨 Gestão e Liderança 2016                                                                                                    | i -          |                                                                                                    |                                                            | •                                                                                                    | esativar edição                      |
| NAVEGAÇÃO<br>Palnel<br>= Página inicial do site<br>> Páginas do site<br>~ Curso atual                                                                                                    | = I<br>+ • • | •<br>Universidade Federal de Sa<br>Instituto de Pesquisas e Estudos em Adm                                    | anta Catarina – UFSC<br>iinistração Universitária – INPEAU | PESQUISAR NOS FÓRUNS                                                                                                  | ⊟⊠<br>+ ⊕ -                          |
| <ul> <li>Gestão e Liderança 2016</li> <li>Participantes</li> <li>.</li> <li>APRESENTAÇÃO</li> <li>Tópico 2</li> <li>Meus cursos</li> </ul>                                                                           |              | Curso de Atua<br>GESTÃO E LI                                                                                  | ilização em<br>DERANÇA                                     | ÚLTIMAS NOTÍCIAS<br>Acrescentar um novo tópico<br>(Nenhuma notícia publicada)                                         | ⊟3<br>+ ©-                           |
| ADMINISTRAÇÃO<br>* Administração do curso<br>* Desativar edição<br>* Seletor de atividades desabilitado                                                                                                    | = 3<br>+ 0 - | Santa Catarin                                                                                                 | 1a, 2016                                                   | PRÓXIMOS EVENTOS<br>Não há nenhum evento próximo<br>Calendário<br>Novo evento                                         |                                      |
| <ul> <li>➡ Editar configurações</li> <li>➡ Conclusão de curso</li> <li>&gt; Usuários</li> <li>➡ Filtros</li> <li>&gt; Relatórios</li> <li>➡ Notas</li> <li>♥ Resultado da aprendizagem</li> <li>➡ Reskura</li> </ul> |              | <ul> <li>Disponível a partir de 10 março 2016 escondido caso contrário</li> <li>Fórum de notícias </li> </ul> | Editar - 1                                                 | ATIVIDADE RECENTE<br>Atividade desde terça, 8 Mar 201<br>Relatório completo da atividade<br>Nenhuma atividade recente | =⊡<br>+ • • •<br>6, 13:55<br>recente |
| BackUp     BackUp     BackUp     BackUp     Bacconfigurar     Banco de questões     Repositórios     V Recocle bin                                                                                                   |              | APRESENTAÇÃO<br>Prezados participantes, sejam bem vindos!                                                     | + Adicionar uma atividade ou recurso                       |                                                                                                    |                                      |

## ENTREVISTA 2 - Gestão do Conhecimento - Prof.

## Raúl Arias Lovillo

Como segundo entrevistado teremos o prof. Raúl Arias Lovillo, ex-Reitor da Universidad Veracruzana do México.

Aproveite o conteúdo desta entrevista que é rica em experiências profissionais na área de Gestão Universitária.

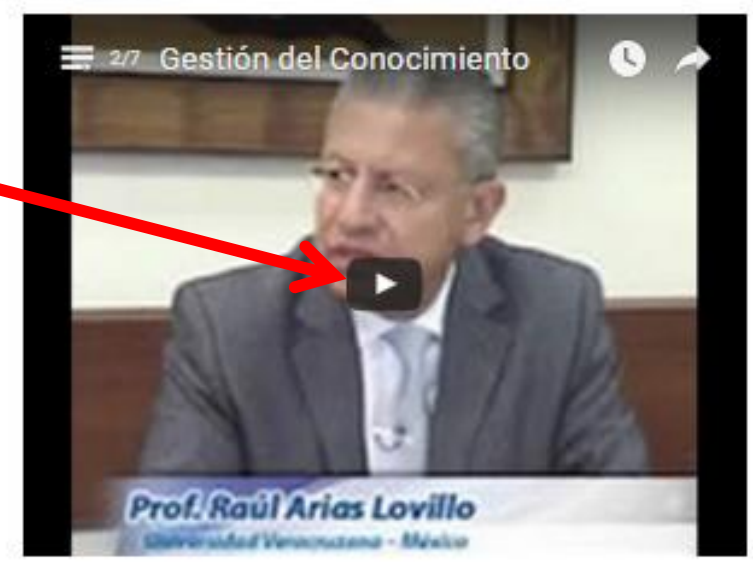

pós assistir a entrevista clique no link a seguir: "FÓRUM 2 - Gestão do Conhecimento -Pros Raúl Arias Lovillo", e participe do Fórum de discussão da segunda entrevista.

Fórum 2 -Gestão do Conhecimento

Exemplo de videoaula. Clique no vídeo para assistir.

Exemplo de participação em Fórum, que computa carga horária.